## Návod k zaznamenání výsledků testování do OKbase

1. Po přihlášení do Vaší docházky v OKbase klikněte na "Uživatelské formuláře" ve spodní části levého menu (oddíl "Ostatní nástroje").

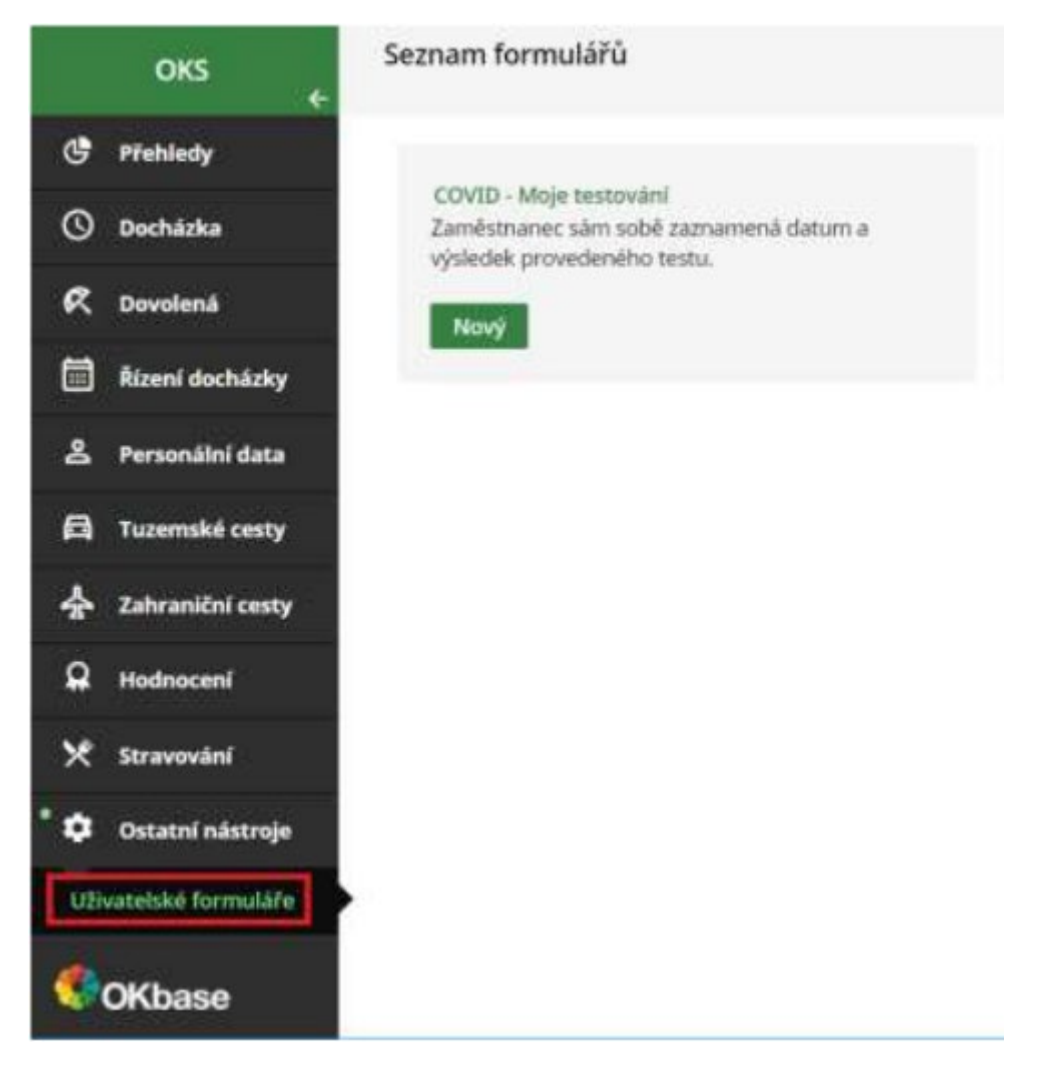

2. Pro zaznamenání výsledku samotestu využijte nabízený formulář "COVID – Moje testování". Klikněte na "Nový", zobrazí se prázdný formulář k vyplnění.

3. Vyplňte formulář:

- Datum testovací dny jsou každé pondělí a čtvrtek
- Výsledek testu
- Typ testu
  - o vyplňte "Interní", pokud si provádíte samotest obdržený v ÚOCHB
  - vyplňte "Externí", pokud se testujete např. u jiného zaměstnavatele nebo jste podstoupil/a externí PCR/antigenní test
- Poznámka vyplňte, pokud se neúčastníte testování organizovaného ÚOCHB

| ← Zpět                                                  | žit ↑ Navrhnout                       |             |
|---------------------------------------------------------|---------------------------------------|-------------|
| Testování                                               |                                       |             |
|                                                         |                                       |             |
| Datum testu                                             | 4.3.2021                              |             |
| Výsledek testu                                          | Negativní                             | •           |
| Typ testu                                               | Externí                               | •           |
| Poznámka                                                | Test proveden v zařízení SuperMedical |             |
|                                                         |                                       |             |
|                                                         |                                       |             |
|                                                         |                                       |             |
| 4 Odešlete formulář na personální oddělení kliknutím na |                                       | případně    |
| ↑ Odeslat návrh<br>(tlačítko "Uložit" zcela ignorujte). |                                       | , pripudrio |

Důležité: Pozitivní výsledek testu vždy oznamte také vedoucímu Vaší skupiny / oddělení.